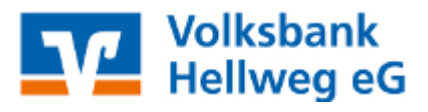

## Thema:

Einrichtung einer neuen Bankverbindung per PIN/TAN VR-SecureGoPlus App am Beispiel eines Kontos der Volksbank Hellweg.

#### Voraussetzungen:

- unterschrieben abgegebener OnlineBanking-Vertrag
- freigeschaltete VR-SecureGOPlus App auf dem Handy
- installierte Profi cash Software
- **1.** Starten Sie Profi cash und melden Sie sich an. Danach wählen Sie in der Menüleiste Einstellungen aus und klicken dann auf HBCI-Verwaltung.

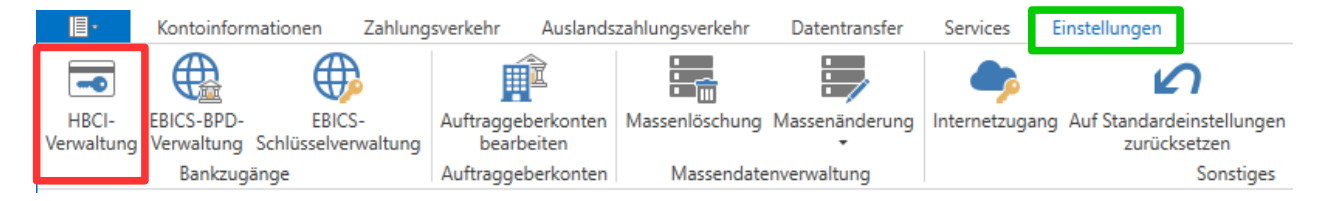

2. Im sich nun öffnenden Fenster klicken Sie auf Neu anlegen.

| Dashboard × HBCI-Verwaltung > |             |
|-------------------------------|-------------|
| HBCI-Kürzel                   |             |
| Sicherheitsmedium             | Neu anlegen |

#### ANLEITUNGEN

 Wählen Sie als Sicherheitsverfahren PIN/TAN und klicken Sie auf Weiter.

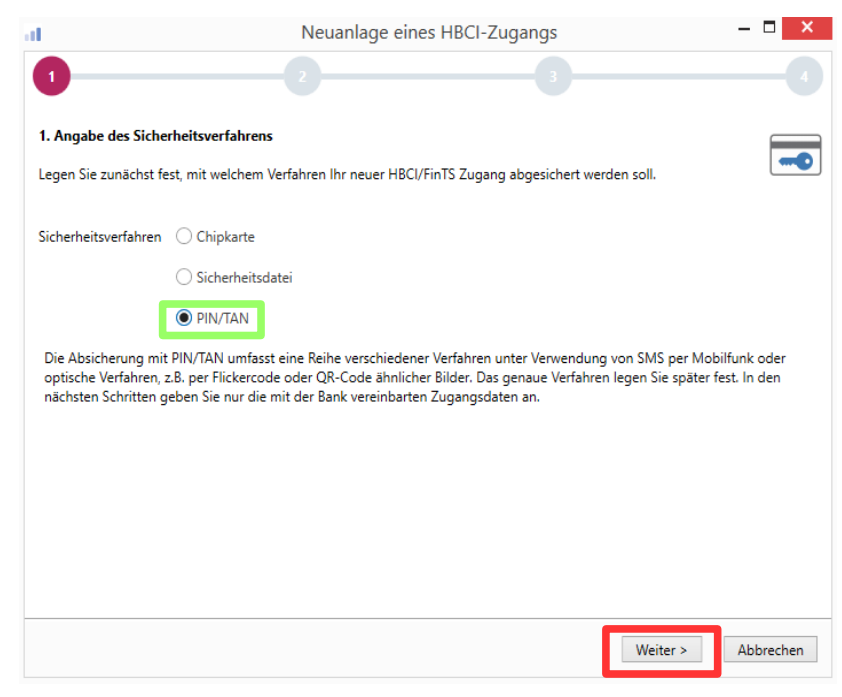

 Geben Sie nun die BLZ Ihrer Bank ein (z.B. 41460116 für die Volksbank Hellweg) und klicken Sie auf Weiter.

| al 🖉                                                                                 | Neu                                                                                                    | uanlage eines HBCI-Zuga                                                                                     | angs                                              |                                        | - • ×     |
|--------------------------------------------------------------------------------------|----------------------------------------------------------------------------------------------------|----------------------------------------------------------------------------------------------------|---------------------------------------------------|----------------------------------------|-----------|
| 1<br>2. Zugangsadress<br>Sie können hierzu<br>In den meisten Fä<br>können Sie die Ar | 2<br>se Ihrer Bank festlegen<br>die Bankleitzahl eintragen ode<br>Ilen wird dann automatisch die<br>gaben auch manuell eintragen | er beliebige andere Suchbegriffe<br>z Zugangsadresse ermittelt. Wird<br>1, wie Sie sie von Ihrer Bank erhal | verwenden, um<br>I Ihre Bank nicht<br>Iten haben. | n ihre Bank zu fin<br>i gefunden, dann | den.      |
| Bankleitzahl                                                                         | 41460116                                                                                                    |                                                                                                    |                                                   |                                        |           |
| Auswahl Banken                                                                       | 41460116 GENODEM1SOE V                                                                                                    | olksbank Hellweg Soest                                                                                      |                                                   |                                        |           |
| Zugangsadresse                                                                       | https://HBCI-PINTAN.GAD.DI                                                                                                    | E/cgi-bin/hbciservlet                                                                                       |                                                   |                                        |           |
|                                                                                      |                                                                                                    |                                                                                                    | < Zurück                                          | Weiter >                               | Abbrechen |

# ANLEITUNGEN

| 5. | Geben Sie nun<br>zwei Mal ihre         | al<br>1                                                                                | Neuanlage eines HBCI-Zu                                                                                                    | igangs – 🗆                                                                        | <b>X</b> |
|----|----------------------------------------|----------------------------------------------------------------------------------------|----------------------------------------------------------------------------------------------------|-----------------------------------------------------------------------------------|----------|
|    | VR-Kennung<br>oder Ihren Alias<br>ein. | 3. Benutzerdaten au<br>Geben Sie Ihre Benu<br>optional und sollte n<br>gesichert sind. | <b>ngeben</b><br>tzerdaten an, die Sie von Ihrer Bank erhalten haben. Die A<br>ur erfolgen, wenn Ihr Benutzerkonto auf dem Computer i | Angabe der PIN oder eines Passworts ist<br>und Profi cash jeweils mit Passwörtern |          |
|    |                                        | Sicherheitsmedium                                                                      | PIN/TAN                                                                                                    |                                                                                   |          |
|    |                                        | Bankleitzahl                                                                           | 41460116                                                                                                    | [ GENODEM1SOE Volksbank Hellweg Soest                                             | 1        |
|    |                                        | Alias/VR-Kennung                                                                       |                                                                                                    |                                                                                   |          |
|    |                                        | Alias/VR-Kennung                                                                       |                                                                                                    |                                                                                   |          |
|    |                                        | PIN                                                                                    |                                                                                                    |                                                                                   |          |
|    |                                        | Zugangs-Adresse                                                                        | https://HBCI-PINTAN.GAD.DE/cgi-bin/hbciservlet                                                                                        |                                                                                   | -        |
|    |                                        |                                                                                        |                                                                                                    |                                                                                   |          |
|    |                                        |                                                                                        |                                                                                                    |                                                                                   |          |
|    |                                        |                                                                                        |                                                                                                    |                                                                                   |          |
|    |                                        |                                                                                        |                                                                                                    | < Zurück Weiter > Abbrecher                                                       | n        |

**Wichtig:** Im Feld PIN können Sie Ihre persönliche PIN eintragen und abspeichern. Dieser wird dann bei Aufträgen nicht mehr abgefragt. Aus Sicherheitsaspekten wird empfohlen das Feld leer zu lassen. Klicken Sie anschließend auf Weiter.

|    |                                 | al -                                                                                                  |                                       | Neuanlage eines HBCI-Zugangs | - <b>-</b> × |  |
|----|---------------------------------|----------------------------------------------------------------------------------------------------|---------------------------------------|------------------------------|--------------|--|
| 6. | Geben Sie nun im                | 0                                                                                                    |                                       | 2 3                          |              |  |
|    | Feld HBCI-Kürzel                | 4. HBCI-Zugan                                                                                         | g bezeichnen                          |                              |              |  |
|    | für Ihren Zugang                | Zum Abschluss geben Sie Ihrem neuen HBCI-Zugang eine Bezeichnung, indem Sie das HBCI-Kürzel benennen. |                                       |                              |              |  |
|    | ein und klicken<br>Sie dann auf | HBCI-Zugang                                                                                           | Sicherheitsmedium<br>Alias/VR-Kennung | PIN/TAN                      |              |  |
|    | Fertig stellen.                 |                                                                                                    | Alias/VR-Kennung                      |                              |              |  |
|    | J                               |                                                                                                    | Bankleitzahl                          | 41460116 [ GENODEM1SOE ]     |              |  |
|    |                                 |                                                                                                    | Bankname                              | Volksbank Hellweg - Soest    |              |  |
|    |                                 | HBCI-Kürzel                                                                                           | Muster                                |                              |              |  |
|    |                                 |                                                                                                    |                                       | -                            |              |  |
|    |                                 |                                                                                                    |                                       |                              |              |  |
|    |                                 |                                                                                                    |                                       |                              |              |  |
|    |                                 |                                                                                                    |                                       |                              |              |  |
|    |                                 |                                                                                                    |                                       |                              |              |  |
|    |                                 |                                                                                                    |                                       | < Zurück Fertig stellen      | Abbrechen    |  |

| 7. | Klicken Sie nun auf Benu | tzerdaten aktualisieren. |
|----|--------------------------|--------------------------|
|----|--------------------------|--------------------------|

| HBCI Parameter     | Userparameter | Bankparameter       | Sicherheitsverfahren   | Einreichungsfristen    |                 |           |
|--------------------|---------------|---------------------|------------------------|------------------------|-----------------|-----------|
| HBCI-Kürzel Muster |               |                     |                        |                        |                 |           |
| Bankleitzahl       |               | 41460116            |                        |                        |                 |           |
| Alias/VR-Kennun    | g             |                     |                        |                        |                 |           |
| Alias/VR-Kennun    | g [           |                     |                        |                        |                 |           |
| PIN                |               |                     |                        |                        |                 |           |
| Zugangs-Adresse    | . [           | https://HBCI-PINTA  | N.GAD.DE/cgi-bin/hbci  | servlet                |                 |           |
| HTTP-Header        |               | Verwenden von       | HTTP-Header für diesen | Zugang                 |                 |           |
| Elektronische Kor  | ntoauszüge [  | Elektronische Ko    | ntoauszüge nach Abhol  | ung automatisch quitti | ieren           |           |
| UPD-Konten         |               | 🖊 nach einer Dater  | nübertragung zurückger | neldete Konten autom   | atisch anzeigen |           |
|                    | Benutzer      | daten aktualisieren | Statusprotokoll        | abholen Lösci          | hen Speichern   | Abbrechen |
|                    |               |                     |                        |                        |                 |           |

8. Im folgenden Fenster geben Sie Ihre PIN für das Online-Banking ein und klicken auf OK.

| HBCI Übertragung (Anwender 'master')             | ×         |
|--------------------------------------------------|-----------|
| Bitte geben Sie die aktuelle PIN ein von         | ОК        |
| Anwender 'master'<br>HBCI-Kürzel 'Muster'        | Abbrechen |
| [                                                |           |
| PIN für alle weiteren HBCI-PIN/TAN-Jobs benutzen |           |

 Wählen Sie als TAN-Verfahren nun SecureGo aus, um die TAN mit der SecureGoPlus App zu erzeugen. Klicken Sie nun auf Speichern.

| ai.                      | TAN Verfahren                  | ×   |
|--------------------------|--------------------------------|-----|
| Angebotene TAN-Verfahren | SecureGo                       |     |
|                          | Smart-TAN plus manuell         |     |
|                          | ○ Smart-TAN plus optisch / USB |     |
|                          | ○ Smart-TAN photo              |     |
|                          | Speichern Abbrec               | hen |

### **10.** Schließen Sie das nun folgende Fenster.

| Dashboard × HBCI-Verwa | altung × Druckvorsch                                                             | nau: 00019000.PTI ×                                                                                                    |                                                                                                    |
|------------------------|----------------------------------------------------------------------------------|----------------------------------------------------------------------------------------------------|----------------------------------------------------------------------------------------------------|
|                        | Ber<br>Sta<br>(Di<br>(Di<br>(Di<br>(Di<br>(Di<br>(Di<br>(Di<br>(Di<br>(Di<br>(Di | nutzerdaten aktualisieren<br>itus der HBCI-Übertragun<br>alog) HIRMG (3060) Bitt<br>alog) HIRMS (20) Auftra<br>alog) HIRMS (3050) BPD<br>alog) HIRMS (3020) Zug<br>alog) HIRMS (3091) *PIN<br>alog) HIRMS (20) *Dialog<br>alog) HIRMG (10) Nachri<br>alog) HIRMG (100) Dialo<br>alog) HIRMG (100) Dialo<br>alog) HIRMG (100) Dialo<br>alog) HIRMG (3999) Hinw | C:\USERS\PUBLIC\DOCUMENTS\PROFICASH\DFUE-EU\00019000.PTK<br>(PIN/TAN), HBCI-Kürzel: Muster<br>g: Warnungen<br>e beachten Sie die enthaltenen Warnungen/Hinweise. ()<br>g ausgeführt. ()<br>nicht mehr aktuell, aktuelle Version enthalten. ()<br>elassene TAN-Verfahren für den Benutzer (944:962:972:982)<br>gültig. ()<br>jnitialisierung erfolgreich ()<br>cht entgegengenommen. ()<br>g beendet. ()<br>D11315245054 Nachricht 0 Segment 0<br>eis: Kundensystem-ID erhalten. () |

#### **11.** Wählen Sie nun erneut Benutzerdaten aktualisieren aus.

| HBCI Parameter    | Userparameter | Bankparameter        | Sicherheitsverfahren   | Einreichungsfristen     |                |           |
|-------------------|---------------|----------------------|------------------------|-------------------------|----------------|-----------|
| HBCI-Kürzel       | [             | Muster               |                        |                         |                |           |
| Bankleitzahl      |               | 41460116             |                        |                         |                |           |
| VR-NetKey oder A  | Alias         |                      |                        |                         |                |           |
| Alias/VR-Kennung  | , [           |                      |                        |                         |                |           |
| PIN               |               |                      |                        |                         |                |           |
| Zugangs-Adresse   |               | https://hbci-pintan. | gad.de/cgi-bin/hbcisen | /let                    |                |           |
| HTTP-Header       |               | Verwenden von H      | ITTP-Header für diesen | Zugang                  |                |           |
| Elektronische Kon | toauszüge [   | Elektronische Kor    | ntoauszüge nach Abhol  | ung automatisch quittie | eren           |           |
| UPD-Konten        |               | 🖊 nach einer Daten   | übertragung zurückger  | neldete Konten automa   | tisch anzeigen |           |
|                   | Benutzer      | daten aktualisieren  | Statusprotokoll        | abholen Lösch           | en Speichern   | Abbrechen |
|                   |               |                      | _                      |                         |                |           |
| <b>12.</b> Geb    | en Sie nun    | erneut Ihrer         | N PIN                  | ngung (Anwandar 'n      | a a char ')    | ~         |

für das Online-Banking ein und bestätigen Sie mit OK.

| HBCI Übertragung (Anwender 'master')                 | ~         |
|------------------------------------------------------|-----------|
| Bitte geben Sie die aktuelle PIN ein von             | ОК        |
| Anwender 'master'<br>HBCI-Kürzel 'Muster'            | Abbrechen |
| <br>PIN für alle weiteren HBCI-PIN/TAN-Jobs benutzen |           |

## ANLEITUNGEN

 Geben Sie im freien Feld nun die TAN ein, die Sie in Ihrer SecureGoPlus App angezeigt bekommen und klicken Sie dann auf OK.

| HBCI Übertragung (Anwend        | ler 'master') |      | ×         |
|---------------------------------|---------------|------|-----------|
| Bitte geben Sie eine TAN für 'I | Muster'       | ein: | OK        |
| Ihre IAN wurde an Ihre App      | gesendel      |      | Abbrechen |
|                                 |               |      |           |
|                                 |               |      |           |

 Wählen Sie die Konten aus, welche Sie in Profi cash hinzufügen möchten und Bestätigen Sie mit OK.

|           | E                                                 | Bitte die ne                                     | eu an                          | zulegende                                  | n Konten a                    | uswählen                                               |
|-----------|---------------------------------------------------|--------------------------------------------------|--------------------------------|--------------------------------------------|-------------------------------|--------------------------------------------------------|
| T         | <b>R</b> BC                                       | R BC                                             |                                | A BC                                       | R BC                          | A BC                                                   |
|           | 41460116                                          |                                                  | 00                             | EUR                                        |                               | Kontokorrent                                           |
|           | 41460116                                          |                                                  | 01                             | EUR                                        |                               | Kontokorrent                                           |
|           | 41460116                                          |                                                  | 15                             | EUR                                        |                               | Kreditkartenk                                          |
|           | 41460116                                          |                                                  | 16                             | EUR                                        |                               | Kreditkartenk                                          |
|           | 41460116                                          |                                                  | 80                             | EUR                                        |                               | Geschäftsante                                          |
| Þ         | 41460116                                          |                                                  | 95                             | EUR                                        |                               | Depot                                                  |
| Es<br>Sie | wurden neue, i<br>die Konten, di<br>tomatisch Ums | n Profi cash n<br>e neu angeleg<br>atzabfrage-Jo | noch ni<br>gt werd<br>obs erst | cht angelegte<br>den sollen. Mit<br>tellt. | Konten zurück<br>der Neuanlag | gemeldet. Bitte markieren<br>e werden für diese Konten |
| Las       | sen bie sich vo                                   | m Anwender                                       | maste                          | er berechtigun                             | den fur diese l               | sonten zuoranen.                                       |
|           |                                                   |                                                  |                                |                                            |                               |                                                        |

#### 15. Schließen Sie das nun folgende Fenster.

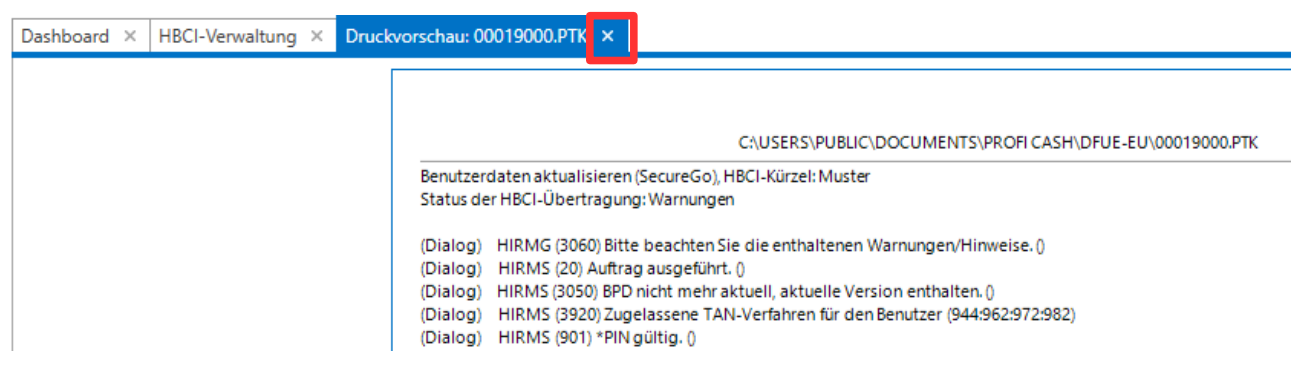

**16.** Die Konten wurden nun hinzugefügt. Um die aktuellsten Daten zu erhalten muss die Datenübertragung durchgeführt werden. Dafür klicken Sie in der Menüleiste auf Datentransfer und wählen dort Datenübertragung durchführen.

|                                                       | Kontoinformat                                                                                                    | ionen Zahlung                                                                                                    | sverkehr Ausla                                                             | ndszahlungsverkehi                                  | Daten                                                                                                    | transfer                                                      | Services      | Einstellunger | n           |  |  |  |  |  |  |
|-------------------------------------------------------|----------------------------------------------------------------------------------------------------|----------------------------------------------------------------------------------------------------|----------------------------------------------------------------------------|-----------------------------------------------------|----------------------------------------------------------------------------------------------------|---------------------------------------------------------------|---------------|---------------|-------------|--|--|--|--|--|--|
|                                                       | Ê,                                                                                                    | 4                                                                                                    |                                                                            | ₹                                                   | •                                                                                                    |                                                               | ľ             | 2             | €           |  |  |  |  |  |  |
| Job                                                   | Job                                                                                                    | Datenübertragun                                                                                                    | g Datei                                                                    | Import-/Export-                                     | Import                                                                                                    | Export                                                        | Rückga        | befähige      | Handy       |  |  |  |  |  |  |
| erstellen •                                           | unterschreiben •                                                                                                    | durchführen                                                                                                    | freigeben •                                                                | Beschreibungen a                                    | ausführen *                                                                                                    | ausführen 🕶                                                   | Lastschrifte  | en verwalten  | autladen    |  |  |  |  |  |  |
|                                                       | Jobs                                                                                                    | Datenübertragun                                                                                                    | g Dateifreigaben                                                           | Import / Expo                                       |                                                                                                    |                                                               |               | Sc            | Sonstiges   |  |  |  |  |  |  |
| 17.<br>Bitte die zu s<br>hur Jobs anzeigen zu<br>Jobs | 17. Klicken Sie nun auf Senden.    Bitte die zu sendenden Jobs markieren     Jobs anzeigen zu Kontokategorie     obs |                                                                                                    |                                                                            |                                                     |                                                                                                    |                                                               |               |               |             |  |  |  |  |  |  |
| Aktueller Filter:                                     | Kein gespeicherter Filter ausg                                                                                       | jewählt 🗸 Löschen                                                                                                    | Speichern                                                                  |                                                     |                                                                                                    |                                                               |               |               | 0           |  |  |  |  |  |  |
| Zienen Sie eine                                       | Sugreen and summer and the set of the                                                                                | eich, um nach dieser Spalte zu gr                                                                                        | rubbleren                                                                  |                                                     |                                                                                                    |                                                               |               |               | Q           |  |  |  |  |  |  |
| Zienen Sie eine                                       | Kente hereisbeung                                                                                                    | eich, um nach dieser Spalte zu gi                                                                                        | v Verfahren                                                                | Art                                                 | Übertreeune                                                                                                    | ak                                                            | Patrag        | Paulous       | Q<br>Öhnung |  |  |  |  |  |  |
| Nr =                                                  | Kontobezeichnung                                                                                                    | eich, um nach dieser Spalte zu gr<br>BLZ KtoN                                                                            | Ir Verfahren                                                               | Art                                                 | Übertragung                                                                                                    | ok                                                            | Betrag        | Bankausf<br>= | ührung      |  |  |  |  |  |  |
| Vr<br>T =                                             | Kontobezeichnung<br>REC<br>10                                                                                        | reich, um nach dieser Spalte zu gi<br>BLZ KtoN<br>©C ©C<br>41460116                                                      | Ir Verfahren                                                               | Art<br>®⊑c<br>UMS                                   | Übertragung<br>=<br>13.01.2022                                                                                          | ok<br>a∎c<br>+                                                | Betrag<br>noc | Bankausf<br>— | ührung      |  |  |  |  |  |  |
| Nr<br>T =<br>1<br>2                                   | Kontobezeichnung                                                                                                    | reich, um nach dieser Spalte zu gr<br>BLZ KtoN<br>© 0 0<br>41460116<br>41460116                                          | Ir Verfahren<br>acc<br>00 HBCI<br>01 HBCI                                  | Art<br>Inc<br>UMS<br>UMS                            | Übertragung<br>=<br>13.01.2022<br>13.01.2022                                                                            | ok<br>#@c<br>+                                                | Betrag<br>#@c | Bankausf<br>— | ührung      |  |  |  |  |  |  |
| Zienen Sie eine   Nr   ▼   1   2   3                  | Kontobezeichnung<br>n©c<br>00<br>01<br>15                                                                            | reich, um nach dieser Spalte zu gr<br>BLZ KtoN<br>©C RC<br>41460116<br>41460116<br>41460116                              | Ir Verfahren<br>©0 HBCI<br>01 HBCI<br>15 HBCI                              | Art<br>ac<br>UMS<br>UMS<br>UMS<br>UMS               | Übertragung   =   13.01.2022   13.01.2022   13.01.2022   13.01.2022                                                     | ok<br>40c<br>+<br>+<br>+                                      | Betrag        | Bankausf<br>= | ührung      |  |  |  |  |  |  |
| ∠ienen sie eine   Nr   ▼   1   2   3   4              | Kontobezeichnung<br>sone politikum in diesen veri<br>kontobezeichnung<br>10<br>11<br>15<br>16                        | reich, um nach dieser Spalte zu gr<br>BLZ KtoN<br>10- 10-<br>14460116<br>41460116<br>41460116<br>41460116                | Ir Verfahren<br>00 HBCI<br>01 HBCI<br>15 HBCI<br>16 HBCI                   | Art<br>CMS<br>UMS<br>UMS<br>UMS<br>UMS<br>UMS       | Übertragung   =   13.01.2022   13.01.2022   13.01.2022   13.01.2022   13.01.2022   13.01.2022                           | ok<br>**<br>+<br>+<br>+<br>+                                  | Betrag<br>noc | Bankausf<br>= | ührung      |  |  |  |  |  |  |
| Nr =   1 2   3 4   5 5                                | Kontobezeichnung<br>«II:<br>10<br>11<br>15<br>16<br>30                                                               | eich, um nach dieser Spalte zu gr<br>BLZ KtoN<br>12- 12-<br>1460116<br>14460116<br>14460116<br>14460116<br>14460116      | OO HBCI   01 HBCI   15 HBCI   16 HBCI   80 HBCI                            | Art<br>"C<br>UMS<br>UMS<br>UMS<br>UMS<br>UMS<br>UMS | Übertragung   =   13.01.2022   13.01.2022   13.01.2022   13.01.2022   13.01.2022   13.01.2022   13.01.2022   13.01.2022 | ok   *0"c   *   *   *   *   *   *   *   *   *   *   *   *   * | Betrag<br>nīc | Bankausf<br>= | ührung      |  |  |  |  |  |  |
| Zierien Sie eine   Nr   T   2   3   4   5             | Kontobezeichnung<br>«IIIIIIIIIIIIIIIIIIIIIIIIIIIIIIIIIIII                                                            | eich, um nach dieser Spalte zu gr<br>BLZ KtoN<br>10: 10: 10:<br>41460116<br>41460116<br>41460116<br>41460116<br>41460116 | Ir Verfahren<br>■D:<br>00 HBCI<br>01 HBCI<br>15 HBCI<br>16 HBCI<br>80 HBCI | Art<br>•Dc<br>UMS<br>UMS<br>UMS<br>UMS<br>UMS       | Übertragung   =   13.01.2022   13.01.2022   13.01.2022   13.01.2022   13.01.2022   13.01.2022   13.01.2022              | ok<br>#0:<br>+<br>+<br>+<br>+<br>+<br>+                       | Betrag<br>n©c | Bankausf<br>= | ührung      |  |  |  |  |  |  |

Nach einer erneuten PIN- sowie TAN-Eingabe in den folgenden Fenstern, welche analog zu den bereits beschriebenen Eingaben von PIN und TAN geschieht, werden die Daten aktualisiert.